## **Batch Transfer mit Datei**

## Auf PC Verzeichnis einrichten

Auf PC Verzeichnis anlegen indem später die gescannten Barcodes zwischengespeichert werden sollen Z.B. : C:\Users\jus\Documents\AE-WWSLite\data

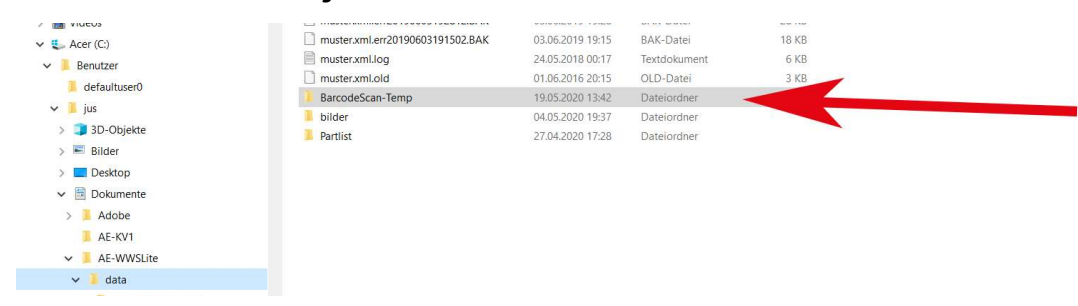

#### Scanner nutzen - Barcode Scannen

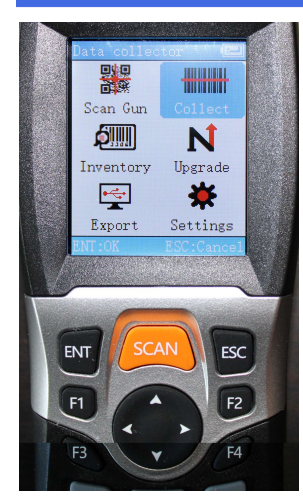

Modus Collect einstellen

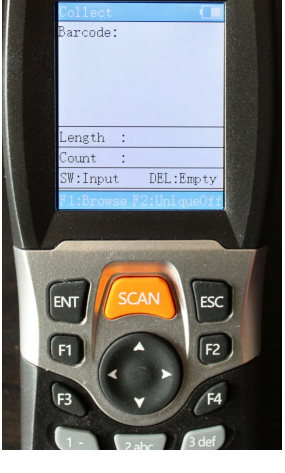

Barcode scannen

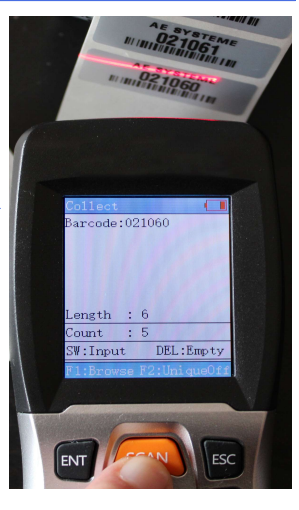

### Scanner via USB an PC anschliessen

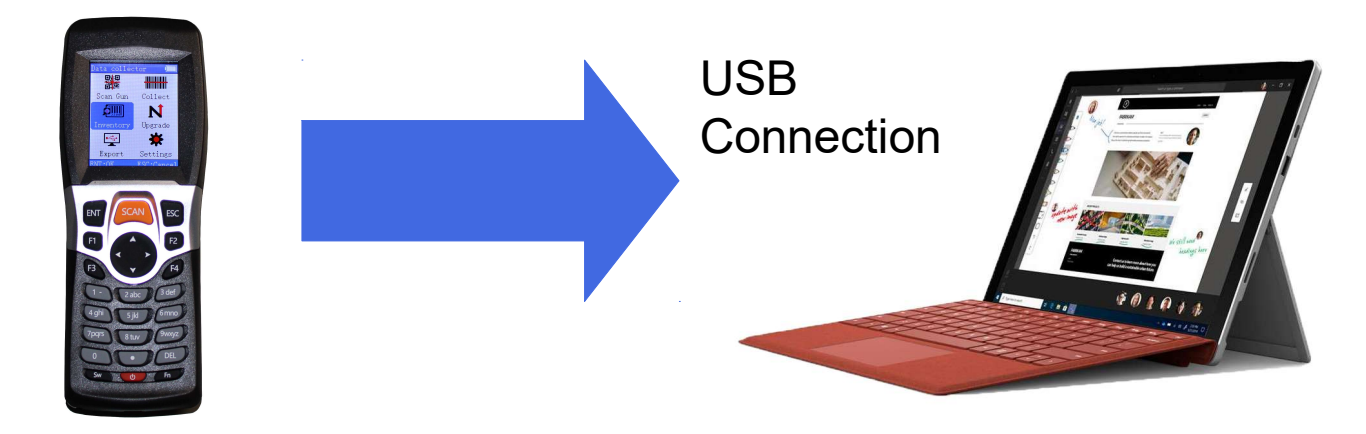

## Auf PC Editor öffnen

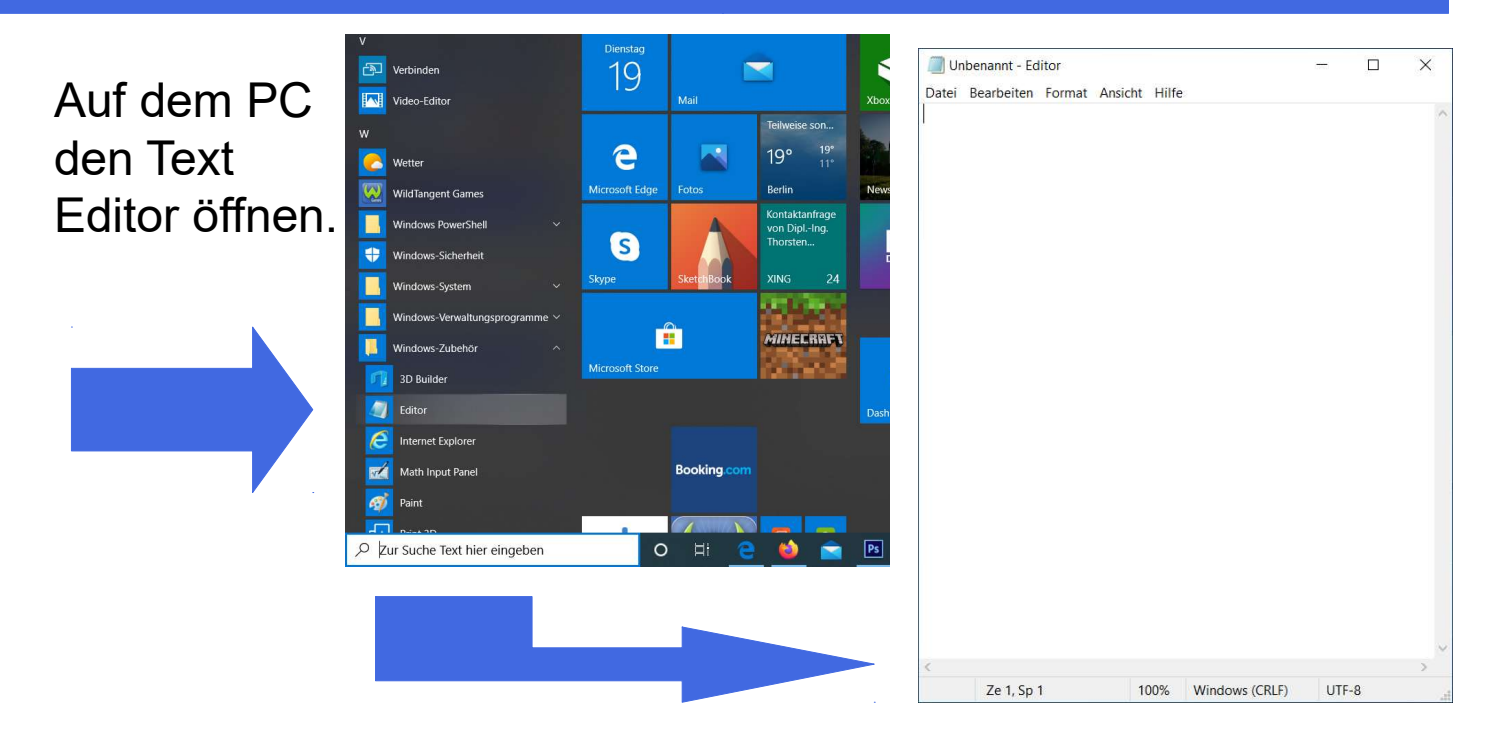

#### Scanner via USB an PC anschliessen

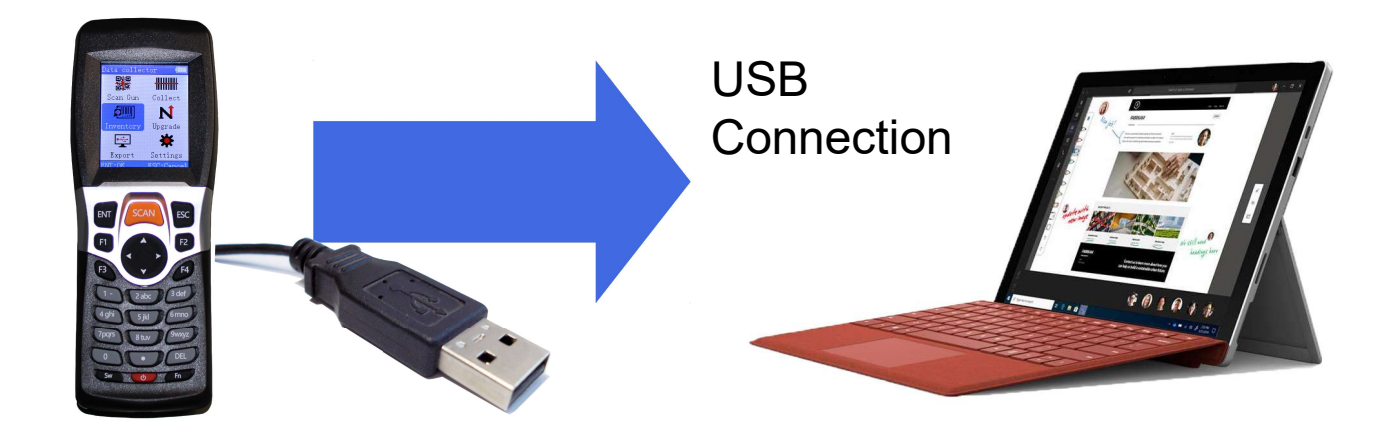

### Daten von Scanner auf PC übertragen

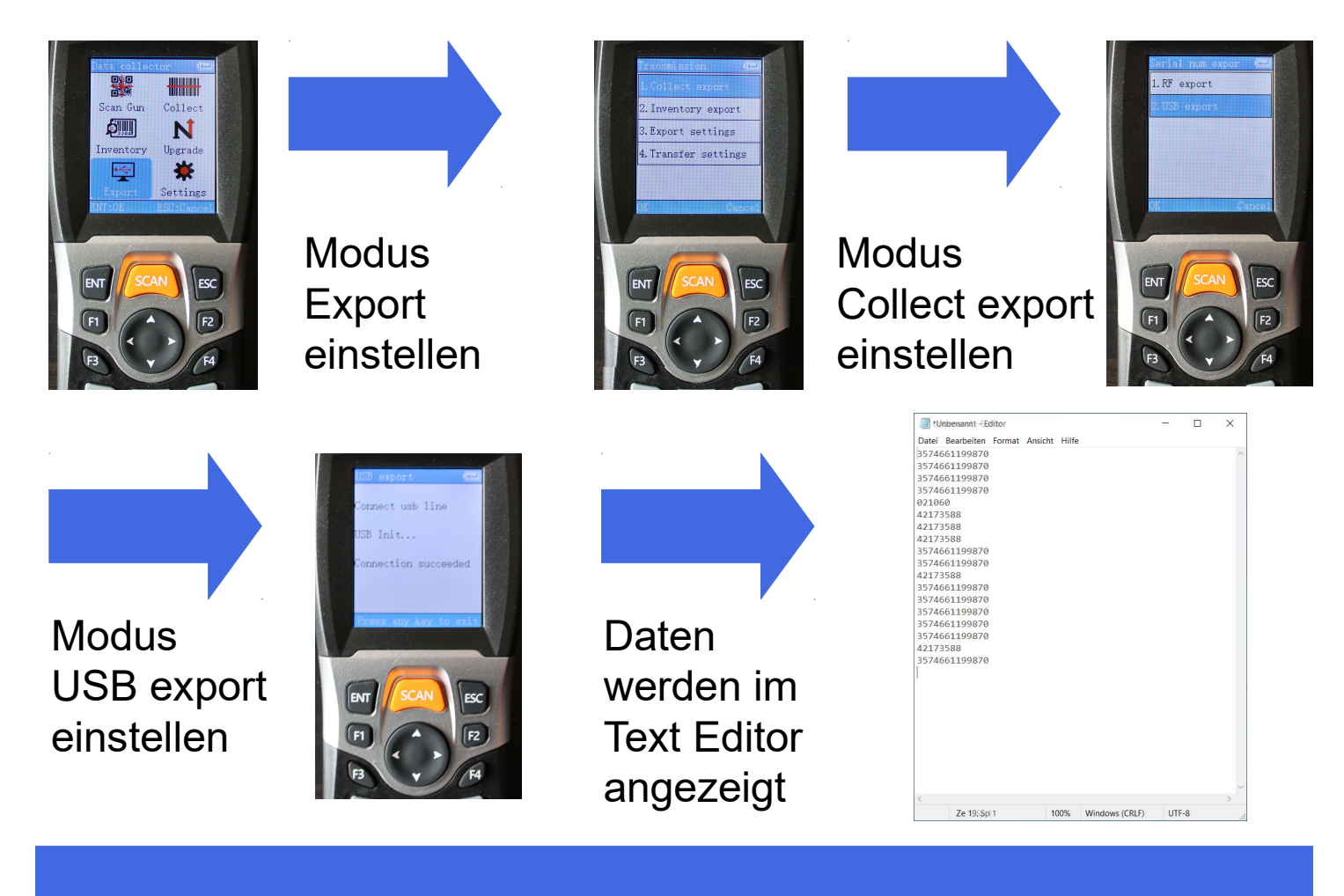

### **Text Editor speichern**

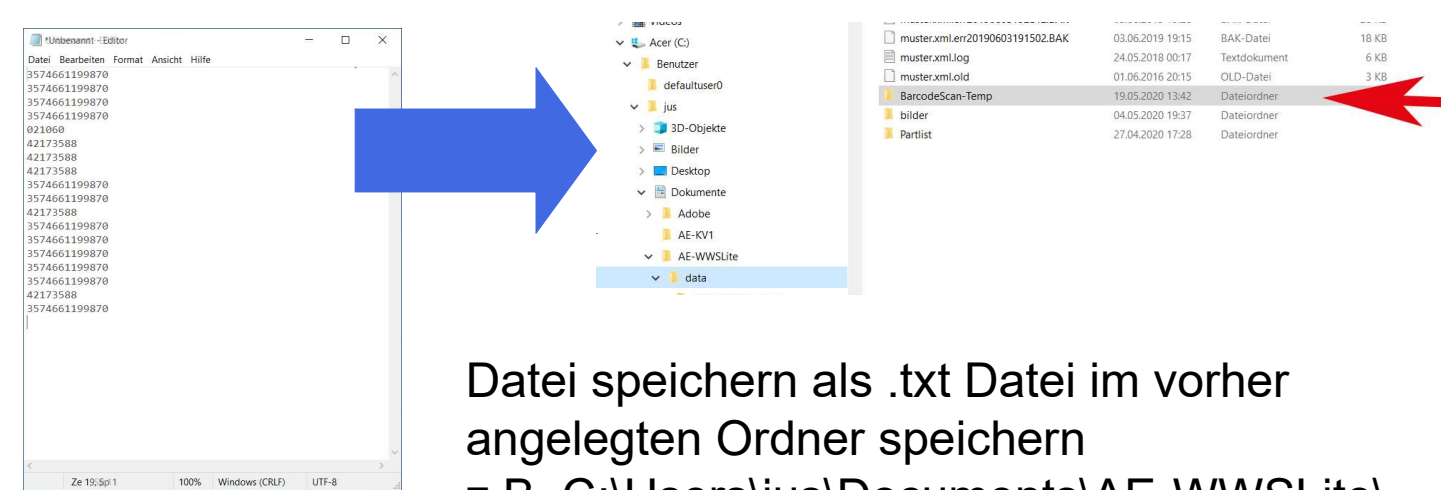

z.B. C:\Users\jus\Documents\AE-WWSLite\ data (siehe oben)

## Auf PC AE WWS Lite starten - Button externe Daten

| ater /                      | Artikeldaten Listen                              | Buchen        | Lagerwerte BestandsCheck Extras ? | F                                     |          |                           |              |            |                   |                   |         |                     |
|-----------------------------|--------------------------------------------------|---------------|-----------------------------------|---------------------------------------|----------|---------------------------|--------------|------------|-------------------|-------------------|---------|---------------------|
| Such<br>Schr<br>rcode / RFI | en und Finden<br>tellsuche<br>D ArtText<br>of 11 | File          | e OFF                             | Current<br>1001 Men<br>I Lagerorte Wa | ge Best. | 1<br>0<br>en Σ SUM Select | Details      |            | Fem<br>IT-Lösung  | en <mark>-</mark> |         | Datensatz NEU anleg |
| Index                       | Warengruppe                                      | ArtNr         | ArtText                           | Menge                                 | Enheit   | Mindestbestand            | Lagerort     | Preis1     | Lagerwert         | Preis 2           | Summe 2 |                     |
| 0                           | Büro                                             | 1001          | Artikel 1001                      | Bestand<br>1 000                      | Stück    | 1.000                     | Halle1       | 1,000,00 € | 1,000,00 €        |                   |         | Abgang              |
| 1                           | Werbeartikel                                     | 1002          | Artikel 1002                      | 137,000                               | Stück    | 1,000                     | Regal1       | 1.000,000  | 1,000,00 0        |                   |         | ▲7µ0a00             |
| 2                           | Büro                                             | 1003          | Artikel 1003                      | 505.000                               | Stück    | 50.000                    | Außengelände |            |                   |                   |         | VLoyany             |
| 3                           | Werbeartikel                                     | 1004          | Artikel 1004 Beutel Rot Mixed     | 17,000                                | Stück    | 20,000                    | Regal1       | 1,50€      | 25,50€            | 2,50€             | 42.     | Inventur 1          |
| 7                           | Sicherheit                                       | 1005          | Artikel 1005. Surfhandschuhe      | 31,000                                | Stück    |                           | Regal1       |            | 100 C 100 C 100 C |                   |         | I Umlagerung        |
| 8                           | Werkzeug                                         | 1006          | Bohrhammer Makita 1569 XXL        | 176,000                               | Stück    |                           | Monteuer Wil |            |                   |                   |         |                     |
| 4                           | Sicherheit                                       | 20000         | Carlo der Wilde                   | 1,000                                 | Stück    |                           | Halle1       |            |                   |                   |         | Restellung          |
| 5                           | Sicherheit                                       | 20001         | Lofa die Schnelle                 | 1,000                                 | Stück    |                           | Außengelände |            |                   |                   |         |                     |
| 6                           | High End Produkt                                 | 30000         | Goldschatz                        | 1.500,000                             | Tonne    | 1,000                     | Bank         |            |                   |                   |         | Schnellbuchen / Pi  |
| 10                          |                                                  | 3574661199870 | Meine Liebvlings Handcreme        | 125,000                               |          |                           |              |            |                   |                   |         |                     |
| 9                           |                                                  | 42173588      | Meine LieblingsCola               | 58,000                                |          |                           |              |            |                   | _                 |         | Externe Daten       |
|                             |                                                  |               |                                   |                                       |          |                           |              | -          |                   |                   |         | QuickSave           |
| connen Sie                  | unter Stammdaten - Detail                        | s -           |                                   |                                       |          | R+W Exclusiv              |              |            |                   |                   | •       |                     |

### **Externe Daten Datenquellen einrichten**

| Uer Person Dv1 |                |
|----------------|----------------|
|                | Use Passod Dr1 |

### Muss nur einmalig eingerichtet werden!

## Nach Barcode Lesen: Externe Daten buchen

#### Daten zum Buchen anklicken

## 1 Transfer anklicken

Externe Daten

 $\rightarrow$ 

| l | 1 Trans  | ifer    | 2 Daten b     | uchen       |           | Single S | Step            | Recei   | ve Barcode |       |                               |
|---|----------|---------|---------------|-------------|-----------|----------|-----------------|---------|------------|-------|-------------------------------|
| e | en zum l | Buchen  | Eareng        | uellen      |           |          |                 |         |            |       |                               |
|   | ken      | CSV XLS | Export Buy un | gsdaten • E | xtras 🔹   | Lager    | platzverwaltung |         |            |       |                               |
|   |          |         |               |             |           |          |                 |         |            |       |                               |
|   | Aq       | tatus   | Buchungstyp   | Use D       | Datum     | Zeit     | ArtNr           | ArtText | Lagerort   | Menge | Lagerort / Vorgang<br>/ Kunde |
|   |          |         | Zugang        | jus         | 05.2020   | 12:59:24 | 3574661199870   |         |            | 1     |                               |
|   |          | 31      | 7             | iue 22      | 05 20     | 12:59:25 | 4311596447893   |         |            | 1     |                               |
|   |          |         | Zugang        | 100 22      |           |          |                 |         |            |       |                               |
|   |          | -       | Zugang        | jus 22      | 2.05.2020 | 2.59:25  | 4311596447893   |         |            | 1     |                               |

#### Nach Barcode Lesen: Externe Daten buchen

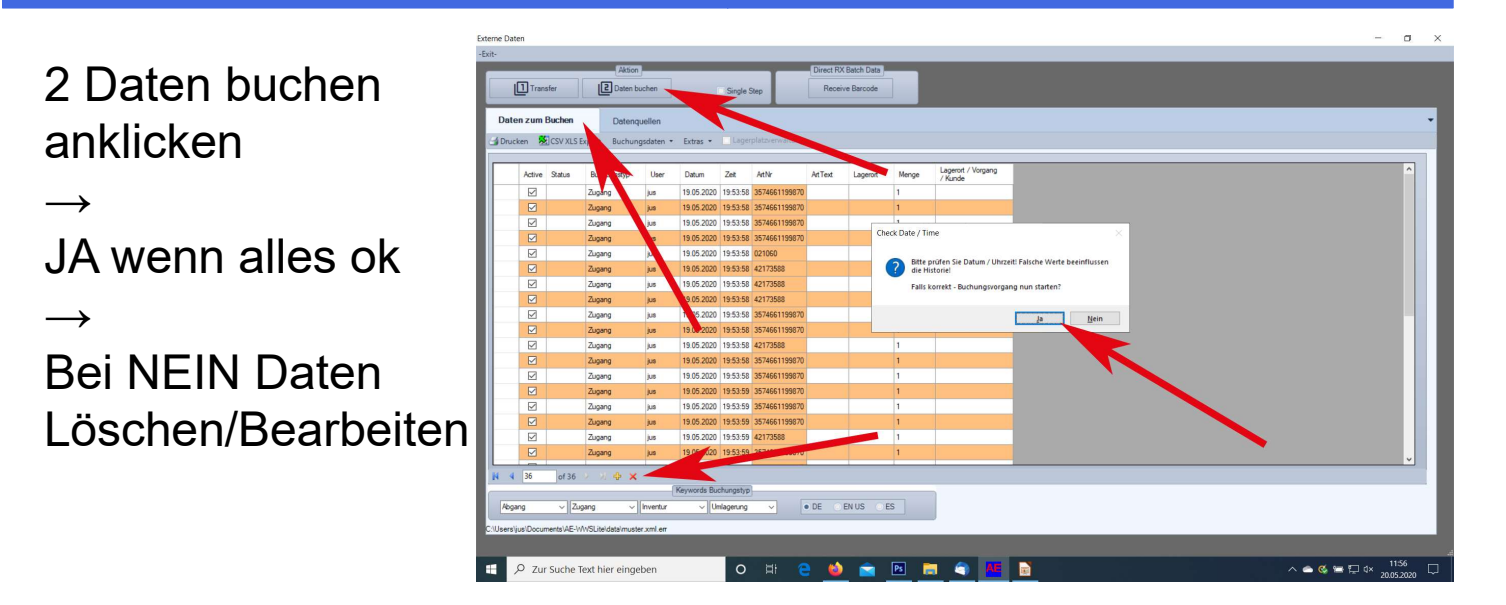

## Ggfs. Buchungshistorie checken

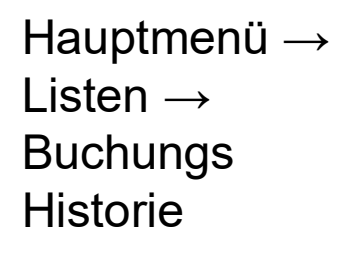

|   |     | Protokol             | le/Warenscheine |                | eweyunyen            |                            |       |           |                              |         |           |       |
|---|-----|----------------------|-----------------|----------------|----------------------|----------------------------|-------|-----------|------------------------------|---------|-----------|-------|
|   | Art | sNr                  | Cun             | ent<br>Menge i | Bestand              | Details                    |       | Eiber OFF |                              |         |           |       |
|   | Art | gerort               |                 |                |                      | d                          |       | This off  |                              |         |           |       |
| ( | 121 | Navigation           |                 |                |                      | Filter                     | -     | _         |                              |         |           |       |
| - | 121 | Date Liter           | () Filter a     | At lodes       | larkierte Datensatze | Ad Text                    | Manna | Pertood   | Adden 1                      | Addas 2 | Lisforant | <br>- |
| 1 | 03  | 20.05 2020 10:26 jus | Inventur        | 10             | 3574661199870        | Meine Liebylings Handcreme | 1     | 1         | OK                           | AUGUNE  | Cererark  |       |
| 1 | 04  | 20.05.2020 12:02 jus | Zugang          | 10             | 3574661199870        | Meine Liebylings Handcreme | +1    | 2         |                              |         |           |       |
| 1 | 05  | 20.05.2020 12:02 jus | Zugang          | 10             | 3574661199870        | Meine Liebvlings Handcreme | +1    | 3         |                              |         |           |       |
| 1 | 06  | 20.05.2020 12:02 jus | Zugang          | 10             | 3574661199870        | Meine Liebvlings Handcreme | +1    | 4         |                              |         |           |       |
| 1 | 07  | 20.05.2020 12:02 jus | Zugang          | 10             | 3574661199870        | Meine Liebvlings Handcreme | +1    | 5         |                              |         |           |       |
| 6 | 8   | 20.05.2020 12:02 jus | EXT Data 1      | -1             |                      |                            |       |           | External Data: Transfer Done |         |           |       |
| 1 | 08  | 20.05.2020 12:02 jus | Zugang          | 9              | 42173588             | Meine LieblingsCola        | +1    | 2         |                              |         |           |       |
| 1 | 09  | 20.05.2020 12:02 jus | Zugang          | 9              | 42173588             | Meine LieblingsCola        | +1    | 3         |                              |         |           |       |
| 1 | 10  | 20.05.2020 12:02 jus | Zugang          | 9              | 42173588             | Meine LieblingsCola        | +1    | 4         |                              |         |           |       |
| 1 | 11  | 20.05.2020 12.02 jus | Zugang          | 10             | 3574661199870        | Meine Liebvlings Handcreme | +1    | 6         |                              |         |           |       |
| 1 | 12  | 20.05.2020 12:02 jus | Zugang          | 10             | 3574661199870        | Meine Liebvlings Handcreme | +1    | 7         |                              |         |           |       |
| 1 | 13  | 20.05.2020 12.02 jus | Zugang          | 9              | 42173588             | Meine LieblingsCola        | +1    | 5         |                              |         |           |       |
| 1 | 14  | 20.05.2020 12:02 jus | Zugang          | 10             | 3574661199870        | Meine Liebvlings Handcreme | +1    | 8         |                              |         |           |       |
| 1 | 15  | 20.05.2020 12:02 jus | Zugang          | 10             | 3574661199870        | Meine Liebvlings Handcreme | +1    | 9         |                              |         |           |       |
| 1 | 16  | 20.05.2020 12:02 jus | Zugang          | 10             | 3574661199870        | Meine Liebvlings Handcreme | +1    | 10        |                              |         |           |       |
| 1 | 17  | 20.05.2020 12:02 jus | Zugang          | 10             | 3574661199870        | Meine Liebvlings Handcreme | +1    | 11        |                              |         |           |       |
| 1 | 18  | 20.05.2020 12:02 jus | Zugang          | 10             | 3574661199870        | Meine Liebvlings Handcreme | +1    | 12        |                              |         |           |       |
| 1 | 19  | 20.05.2020 12:02 jus | Zugang          | 9              | 42173588             | Meine LieblingsCola        | +1    | 6         |                              |         |           |       |
| 1 | 20  | 20.05.2020 12:02 jus | Zugang          | 10             | 3574661199870        | Meine Liebvlings Handcreme | +1    | 13        |                              |         |           |       |
| 6 |     | 20.05.2020 12:03 jus | EXT Data 2      |                |                      |                            |       |           | External Data: Import Done   |         |           |       |

#### Scanner Gescannte Daten löschen

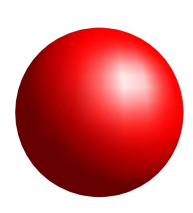

#### ACHTUNG:

Daten auf Scanner müssen nach jeder Datenübertragung manuell gelöscht werden, sonst werden sie bei der nächsten Datenübertragung erneut transferiert.

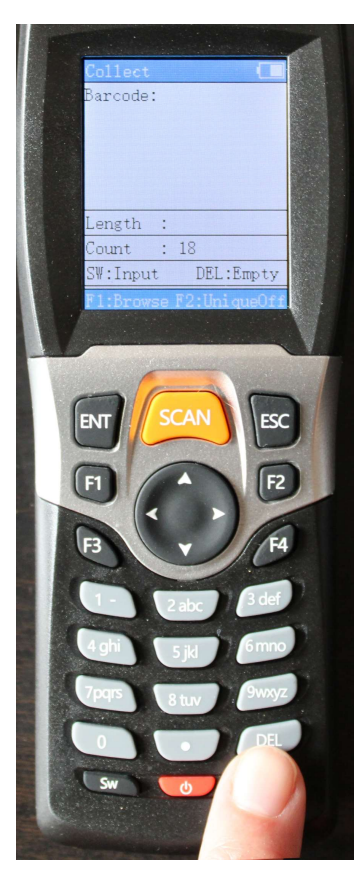

DEL Taste drücken

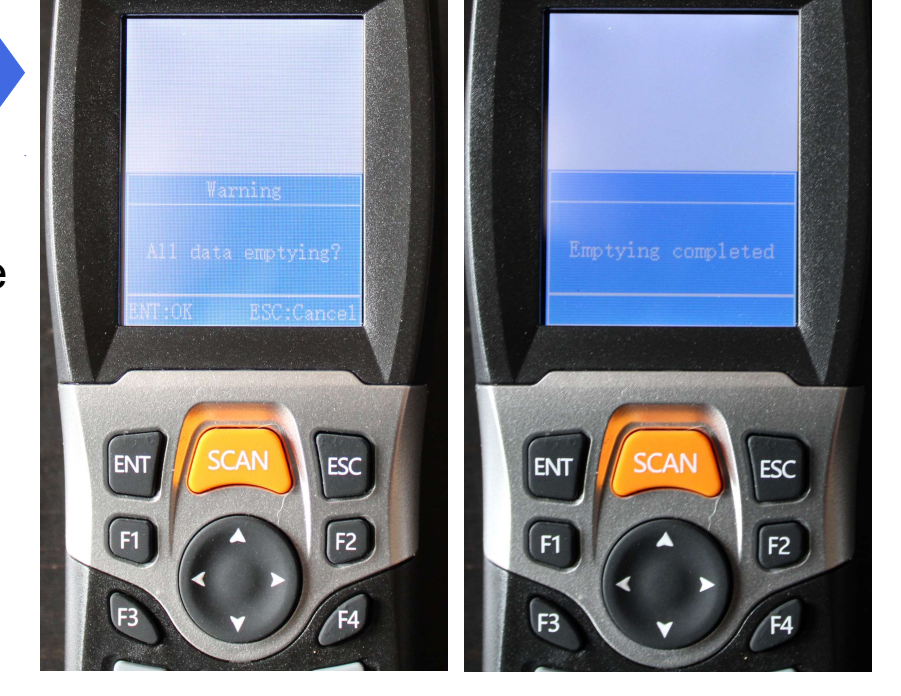